# BAB 5. PEMBAHASAN DAN UJI COBA HASIL PENELITIAN

Bab 5 ini berisi hasil pengujian aplikasi yang telah penulis lakukan.

#### 5.1 Pengujian Masuk Member dan Admin

Tabel 5.1 Tabel Pengujian Masuk Member dan Admin

| No | Test Case                | Hasil Harapan   | Hasil Keluaran      | Hasil Uji |
|----|--------------------------|-----------------|---------------------|-----------|
| 1  | Email atau kata          | Penolakan       | Muncul pesan        | Sesuai    |
|    | sandi kosong,            | karena email    | kesalahan "Maaf,    |           |
|    | kemudian mengklik        | atau kata sandi | semua data tidak    |           |
|    | tombol "Masuk"           | tidak boleh     | boleh kosong."      |           |
|    |                          | kosong          |                     |           |
| 2  | Mengisi email atau       | Penolakan       | Muncul pesan        | Sesuai    |
|    | kata sandi yang          | karena email    | kesalahan "Email    |           |
|    | salah, kemudian          | atau kata sandi | dan <i>password</i> |           |
|    | mengklik tombol          | salah           | tidak terdaftar."   |           |
|    | "Masuk"                  |                 |                     |           |
| 3  | Mengisi email dan        | Berhasil Masuk  | Muncul pesan        | Sesuai    |
|    | kata sandi yang          | ke dalam sistem | "Berhasil           |           |
|    | benar, kemudian          |                 | Masuk." dan         |           |
|    | menekan tombol           |                 | masuk ke dalam      |           |
|    | "Masuk"                  |                 | tombol " <i>My</i>  |           |
|    |                          |                 | Jobs."              |           |
| 4  | Mengklik tombol          | Membuka         | Membuka             | Sesuai    |
|    | "Lupa <i>password</i> ?" | halaman form    | halaman form        |           |
|    |                          | lupa password   | lupa password       |           |
| 5  | Mengklik tombol          | Menutup form    | Menutup form        | Sesuai    |
|    | "Tutup"                  | masuk           | masuk               |           |

Tabel 5.1 merupakan tabel pengujian masuk member dan admin pada Aplikasi Lowongan Kerja *Online*.

# 5.2 Pengujian Masuk Perusahaan

| No | Test Case                | Hasil Harapan          | Hasil Keluaran        | Hasil Uji |
|----|--------------------------|------------------------|-----------------------|-----------|
| 1  | Username atau kata       | Penolakan              | Muncul pesan          | Sesuai    |
|    | sandi kosong,            | karena <i>username</i> | kesalahan "Maaf,      |           |
|    | kemudian mengklik        | atau kata sandi        | semua data tidak      |           |
|    | tombol "Masuk"           | tidak boleh            | boleh kosong."        |           |
|    |                          | kosong                 |                       |           |
| 2  | Mengisi <i>username</i>  | Penolakan              | Muncul pesan          | Sesuai    |
|    | atau kata sandi          | karena <i>username</i> | kesalahan             |           |
|    | yang salah,              | atau kata sandi        | " <i>Username</i> dan |           |
|    | kemudian mengklik        | salah                  | password tidak        |           |
|    | tombol "Masuk"           |                        | terdaftar."           |           |
| 3  | Mengisi <i>username</i>  | Berhasil Masuk         | Muncul pesan          | Sesuai    |
|    | dan kata sandi yang      | ke dalam sistem        | "Berhasil             |           |
|    | benar, kemudian          |                        | Masuk." dan           |           |
|    | menekan tombol           |                        | masuk ke dalam        |           |
|    | "Masuk"                  |                        | tombol " <i>My</i>    |           |
|    |                          |                        | Company".             |           |
| 4  | Mengklik tombol          | Membuka                | Membuka               | Sesuai    |
|    | "Lupa <i>pa</i> ssword?" | halaman <i>form</i>    | halaman <i>form</i>   |           |
|    |                          | lupa <i>password</i>   | lupa password         |           |

Tabel 5.2 merupakan tabel pengujian masuk perusahaan pada Aplikasi Lowongan Kerja *Online*.

# 5.3 Pengujian Daftar Member

| Tabel 5.3 Tabel Pengujian Daftar Member |
|-----------------------------------------|
|-----------------------------------------|

| No | Test Case           | Hasil Harapan     | Hasil Keluaran   | Hasil Uji |
|----|---------------------|-------------------|------------------|-----------|
| 1  | Email atau kata     | Penolakan         | Muncul pesan     | Sesuai    |
|    | sandi atau ulang    | karena email      | kesalahan "Maaf, |           |
|    | kata sandi kosong,  | atau kata sandi   | semua data tidak |           |
|    | kemudian mengklik   | atau ulang kata   | boleh kosong."   |           |
|    | tombol "Daftar"     | sandi tidak boleh |                  |           |
|    |                     | kosong            |                  |           |
| 2  | Mengisi email yang  | Penolakan         | Muncul pesan     | Sesuai    |
|    | salah, kemudian     | karena email      | kesalahan "Email |           |
|    | mengklik tombol     | tidak valid       | tidak valid."    |           |
|    | "Daftar"            |                   |                  |           |
| 3  | Mengisi kata sandi  | Penolakan         | Muncul pesan     | Sesuai    |
|    | yang berbeda        | karena kata       | kesalahan "Maaf, |           |
|    | dengan ulang kata   | sandi tidak sama  | password harus   |           |
|    | sandi, kemudian     |                   | sama."           |           |
|    | menekan tombol      |                   |                  |           |
|    | "Daftar"            |                   |                  |           |
| 4  | Mengisi kata sandi  | Penolakan         | Muncul pesan     | Sesuai    |
|    | kurang dari 6       | karena kata       | kesalahan "Maaf, |           |
|    | karakter, kemudian  | sandi harus lebih | password harus   |           |
|    | menekan tombol      | dari 6 karakter   | lebih dari 6     |           |
|    | "Daftar"            |                   | karakter."       |           |
| 5  | Mengisi email, kata | Berhasil          | Muncul pesan     | Sesuai    |
|    | sandi dan ulang     | mendaftar         | "Berhasil        |           |
|    | kata sandi dengan   | menjadi member    | mendaftar, cek   |           |
|    | benar, kemudian     | baru              | email dan        |           |
|    | menekan tombol      |                   | lakukan          |           |
|    | "Daftar"            |                   | verifikasi."     |           |
| 6  | Mengklik tombol     | Menutup form      | Menutup form     | Sesuai    |

|  | "Tutup" | daftar | daftar |  |
|--|---------|--------|--------|--|
|--|---------|--------|--------|--|

Tabel 5.3 merupakan tabel pengujian daftar member pada Aplikasi Lowongan Kerja Online.

# 5.4 Pengujian Daftar Perusahaan

Tabel 5.4 Tabel Pengujian Daftar Perusahaan

| No | Test Case               | Hasil Harapan          | Hasil Keluaran        | Hasil Uji |
|----|-------------------------|------------------------|-----------------------|-----------|
| 1  | Username atau kata      | Penolakan              | Muncul pesan          | Sesuai    |
|    | sandi atau ulang        | karena <i>username</i> | kesalahan "Maaf,      |           |
|    | kata sandi atau         | atau kata sandi        | semua data tidak      |           |
|    | nama perusahaan         | atau ulang kata        | boleh kosong."        |           |
|    | atau alamat             | sandi atau nama        |                       |           |
|    | perusahaan atau         | perusahaan atau        |                       |           |
|    | telp perusahaan         | alamat                 |                       |           |
|    | atau fax perusahaan     | perusahaan atau        |                       |           |
|    | atau paket atau         | telp perusahaan        |                       |           |
|    | website perusahaan      | atau fax               |                       |           |
|    | kosong, kemudian        | perusahaan atau        |                       |           |
|    | mengklik tombol         | paket atau             |                       |           |
|    | "Daftar"                | website                |                       |           |
|    |                         | perusahaan             |                       |           |
|    |                         | tidak boleh            |                       |           |
|    |                         | kosong                 |                       |           |
| 2  | Mengisi email yang      | Penolakan              | Muncul pesan          | Sesuai    |
|    | salah, kemudian         | karena email           | kesalahan "Email      |           |
|    | mengklik tombol         | tidak valid            | tidak valid."         |           |
|    | "Daftar"                |                        |                       |           |
| 3  | Mengisi <i>username</i> | Penolakan              | Muncul pesan          | Sesuai    |
|    | kurang dari 6           | karena <i>username</i> | kesalahan "Maaf,      |           |
|    | karakter, kemudian      | harus lebih dari 6     | <i>username</i> harus |           |
|    | menekan tombol          | karakter               | lebih dari 6          |           |

|   | "Daftar"           |                   | karakter."        |        |
|---|--------------------|-------------------|-------------------|--------|
| 4 | Mengisi kata sandi | Penolakan         | Muncul pesan      | Sesuai |
|   | yang berbeda       | karena kata       | kesalahan "Maaf,  |        |
|   | dengan ulang kata  | sandi tidak sama  | password harus    |        |
|   | sandi, kemudian    |                   | sama."            |        |
|   | menekan tombol     |                   |                   |        |
|   | "Daftar"           |                   |                   |        |
| 5 | Mengisi telp       | Penolakan         | Data telp         | Sesuai |
|   | perusahaan dan fax | karena telp       | perusahaan dan    |        |
|   | perusahaan dengan  | perusahaan dan    | fax perusahaan    |        |
|   | huruf              | fax perusahaan    | tidak akan terisi |        |
|   |                    | harus angka       | huruf, hanya bisa |        |
|   |                    |                   | dimasukkan        |        |
|   |                    |                   | dengan angka      |        |
| 6 | Mengisi kata sandi | Penolakan         | Muncul pesan      | Sesuai |
|   | kurang dari 6      | karena kata       | kesalahan "Maaf,  |        |
|   | karakter, kemudian | sandi harus lebih | password harus    |        |
|   | menekan tombol     | dari 6 karakter   | lebih dari 6      |        |
|   | "Daftar"           |                   | karakter."        |        |
| 7 | Mengisi Username,  | Berhasil          | Muncul pesan      | Sesuai |
|   | kata sandi, ulang  | mendaftar         | "Berhasil         |        |
|   | kata sandi, nama   | menjadi           | mendaftar, cek    |        |
|   | perusahaan, alamat | perusahaan baru   | email dan         |        |
|   | perusahaan, telp   |                   | lakukan           |        |
|   | perusahaan, fax    |                   | verifikasi." Dan  |        |
|   | perusahaan, paket, |                   | menyimpan data    |        |
|   | dan website dengan |                   | perusahaan baru   |        |
|   | benar, kemudian    |                   |                   |        |
|   | mengklik tombol    |                   |                   |        |
|   | "Daftar"           |                   |                   |        |
| 1 |                    | 1                 | 1                 | 1      |

Tabel 5.4 merupakan tabel pengujian daftar perusahaan pada Aplikasi Lowongan Kerja *Online*.

### 5.5 Pengujian Reset Password Member

Tabel 5.5 Tabel Pengujian Reset Password Member

| No | Test Case             | Hasil Harapan         | Hasil Keluaran         | Hasil Uji |
|----|-----------------------|-----------------------|------------------------|-----------|
| 1  | Email atau captcha    | Penolakan             | Muncul pesan           | Sesuai    |
|    | kosong, kemudian      | karena email          | kesalahan "Maaf,       |           |
|    | mengklik tombol       | atau captcha          | semua data tidak       |           |
|    | "Kirim"               | tidak boleh           | boleh kosong."         |           |
|    |                       | kosong                |                        |           |
| 2  | Mengisi email yang    | Penolakan             | Muncul pesan           | Sesuai    |
|    | tidak terdaftar,      | karena email          | kesalahan "Email       |           |
|    | kemudian mengklik     | tidak valid           | tidak terdaftar."      |           |
|    | tombol "Kirim"        |                       |                        |           |
| 3  | Mengisi kata sandi    | Penolakan             | Muncul pesan           | Sesuai    |
|    | kurang dari 6         | karena kata           | kesalahan "Maaf,       |           |
|    | karakter, kemudian    | sandi harus lebih     | password harus         |           |
|    | menekan tombol        | dari 6 karakter       | lebih dari 6           |           |
|    | "Kirim"               |                       | karakter."             |           |
| 4  | Mengisi captcha       | Penolakan             | Muncul pesan           | Sesuai    |
|    | yang tidak benar,     | karena <i>captcha</i> | kesalahan              |           |
|    | kemudian mengklik     | tidak benar           | " <i>Captcha</i> tidak |           |
|    | tombol "Kirim"        |                       | sesuai."               |           |
| 5  | Mengisi email dan     | Berhasil              | Berhasil               | Sesuai    |
|    | <i>captcha</i> dengan | mengirimkan           | mengirimkan            |           |
|    | benar, kemudian       | reset password        | reset password         |           |
|    | menekan tombol        |                       | dan mencul             |           |
|    | "Kirim"               |                       | pesan "Berhasil        |           |
|    |                       |                       | mengirimkan            |           |
|    |                       |                       | reset password,"       |           |

Tabel 5.5 merupakan tabel pengujian *reset password* member pada Aplikasi Lowongan Kerja *Online*.

### 5.6 Pengujian Reset Password Perusahaan

Tabel 5.6 Tabel Pengujian Reset Password Perusahaan

| No | Test Case              | Hasil Harapan         | Hasil Keluaran         | Hasil Uji |
|----|------------------------|-----------------------|------------------------|-----------|
| 1  | Email atau             | Penolakan             | Muncul pesan           | Sesuai    |
|    | <i>username</i> atau   | karena email          | kesalahan "Maaf,       |           |
|    | <i>captcha</i> kosong, | atau <i>username</i>  | semua data tidak       |           |
|    | kemudian mengklik      | atau <i>captcha</i>   | boleh kosong."         |           |
|    | tombol "Kirim"         | tidak boleh           |                        |           |
|    |                        | kosong                |                        |           |
| 2  | Mengisi email atau     | Penolakan             | Muncul pesan           | Sesuai    |
|    | <i>username</i> yang   | karena email dan      | kesalahan "Email       |           |
|    | tidak terdaftar,       | <i>username</i> tidak | dan <i>Username</i>    |           |
|    | kemudian mengklik      | valid                 | tidak terdaftar."      |           |
|    | tombol "Kirim"         |                       |                        |           |
| 3  | Mengisi kata sandi     | Penolakan             | Muncul pesan           | Sesuai    |
|    | kurang dari 6          | karena kata           | kesalahan "Maaf,       |           |
|    | karakter, kemudian     | sandi harus lebih     | password harus         |           |
|    | menekan tombol         | dari 6 karakter       | lebih dari 6           |           |
|    | "Kirim"                |                       | karakter."             |           |
| 4  | Mengisi captcha        | Penolakan             | Muncul pesan           | Sesuai    |
|    | yang tidak benar,      | karena <i>captcha</i> | kesalahan              |           |
|    | kemudian mengklik      | tidak benar           | " <i>Captcha</i> tidak |           |
|    | tombol "Kirim"         |                       | sesuai."               |           |
| 5  | Mengisi email ,        | Berhasil              | Berhasil               | Sesuai    |
|    | <i>username</i> dan    | mengirimkan           | mengirimkan            |           |
|    | <i>captcha</i> dengan  | reset password        | reset password         |           |
|    | benar, kemudian        |                       | dan mencul             |           |
|    | menekan tombol         |                       | pesan "Berhasil        |           |

| "Kirim" | mengirimkan      |  |
|---------|------------------|--|
|         | reset password," |  |

Tabel 5.6 merupakan tabel pengujian *reset password* perusahaan pada Aplikasi Lowongan Kerja *Online*.

### 5.7 Pengujian Tambah Kategori Pekerjaan

Tabel 5.7 Tabel Pengujian Tambah Kategori Pekerjaan

| No | Test Case          | Hasil Harapan  | Hasil Keluaran   | Hasil Uji |
|----|--------------------|----------------|------------------|-----------|
| 1  | Nama kategori      | Penolakan      | Muncul pesan     | Sesuai    |
|    | pekerjaan kosong,  | karena nama    | kesalahan "Maaf, |           |
|    | kemudian mengklik  | kategori tidak | semua data tidak |           |
|    | tombol "Tambah"    | boleh kosong   | boleh kosong."   |           |
| 2  | Mengisi nama       | Berhasil       | Berhasil         | Sesuai    |
|    | kategori pekerjaan | menambah       | menyimpan dan    |           |
|    | dengan benar,      | kategori       | menambah         |           |
|    | kemudian menekan   | pekerjaan      | kategori         |           |
|    | tombol "Tambah"    |                | pekerjaan.       |           |

Tabel 5.7 merupakan tabel pengujian tambah kategori pekerjaan pada Aplikasi Lowongan Kerja *Online*.

# 5.8 Pengujian Ubah Kategori Pekerjaan

Tabel 5.8 Tabel Pengujian Ubah Kategori Pekerjaan

| No | Test Case          | Hasil Harapan    | Hasil Keluaran   | Hasil Uji |
|----|--------------------|------------------|------------------|-----------|
| 1  | Nama kategori      | Penolakan        | Muncul pesan     | Sesuai    |
|    | pekerjaan kosong,  | karena nama      | kesalahan "Maaf, |           |
|    | kemudian mengklik  | kategori tidak   | semua data tidak |           |
|    | tombol "Ubah"      | boleh kosong     | boleh kosong."   |           |
| 2  | Tidak memilih data | Penolakan        | Muncul pesan     | Sesuai    |
|    | Kategori pekerjaan | karena data yang | kesalahan "Maaf, |           |
|    | yang               | akan diubah      | semua data tidak |           |
|    | diubah, menekan    | tidak dipilih    | boleh kosong."   |           |

|   | tombol "Ubah"      |           |               |        |
|---|--------------------|-----------|---------------|--------|
| 3 | Mengisi nama       | Berhasil  | Berhasil      | Sesuai |
|   | kategori pekerjaan | mengubah  | menyimpan dan |        |
|   | dengan benar,      | kategori  | mengubah      |        |
|   | kemudian menekan   | pekerjaan | kategori      |        |
|   | tombol "Ubah"      |           | pekerjaan.    |        |

Tabel 5.8 merupakan tabel pengujian ubah kategori pekerjaan pada Aplikasi Lowongan Kerja *Online*.

### 5.9 Pengujian Tambah Pekerjaan

Tabel 5.9 Tabel Pengujian Tambah Pekerjaan

| No | Test Case          | Hasil Harapan   | Hasil Keluaran   | Hasil Uji |
|----|--------------------|-----------------|------------------|-----------|
| 1  | Nama pekerjaan     | Penolakan       | Muncul pesan     | Sesuai    |
|    | atau kategori      | karena nama     | kesalahan "Maaf, |           |
|    | pekerjaan kosong,  | pekerjaan atau  | semua data tidak |           |
|    | kemudian mengklik  | kategori        | boleh kosong."   |           |
|    | tombol "Tambah"    | pekerjaan tidak |                  |           |
|    |                    | boleh kosong    |                  |           |
| 2  | Mengisi nama       | Berhasil        | Berhasil         | Sesuai    |
|    | pekerjaan dan      | menambah        | menyimpan dan    |           |
|    | kategori pekerjaan | pekerjaan       | menambah         |           |
|    | dengan benar,      |                 | pekerjaan.       |           |
|    | kemudian menekan   |                 |                  |           |
|    | tombol "Tambah"    |                 |                  |           |

Tabel 5.9 merupakan tabel pengujian tambah pekerjaan pada Aplikasi Lowongan Kerja *Online*.

### 5.10 Pengujian Ubah Pekerjaan

| Tabel 5.10 Tabel | Pengujian | Ubah | Pekerjaan |
|------------------|-----------|------|-----------|
|------------------|-----------|------|-----------|

| No | Test Case          | Hasil Harapan    | Hasil Keluaran   | Hasil Uji |
|----|--------------------|------------------|------------------|-----------|
| 1  | Nama pekerjaan     | Penolakan        | Muncul pesan     | Sesuai    |
|    | atau kategori      | karena nama      | kesalahan "Maaf, |           |
|    | pekerjaan kosong,  | pekerjaan atau   | semua data tidak |           |
|    | kemudian mengklik  | kategori         | boleh kosong."   |           |
|    | tombol "Tambah"    | pekerjaan tidak  |                  |           |
|    |                    | boleh kosong     |                  |           |
| 2  | Tidak memilih data | Penolakan        | Muncul pesan     | Sesuai    |
|    | Pekerjaan yang     | karena data yang | kesalahan "Maaf, |           |
|    | diubah, menekan    | akan diubah      | semua data tidak |           |
|    | tombol "Ubah"      | tidak dipilih    | boleh kosong."   |           |
| 3  | Mengisi nama       | Berhasil         | Berhasil         | Sesuai    |
|    | pekerjaan dan      | menambah         | menyimpan dan    |           |
|    | kategori pekerjaan | pekerjaan        | menambah         |           |
|    | dengan benar,      |                  | pekerjaan.       |           |
|    | kemudian menekan   |                  |                  |           |
|    | tombol "Tambah"    |                  |                  |           |

Tabel 5.10 merupakan tabel pengujian ubah pekerjaan pada Aplikasi Lowongan Kerja Online.

### 5.11 Pengujian Tambah Kemampuan

Tabel 5.11 Tabel Pengujian Tambah Kemampuan

| No | Test Case        | Hasil Harapan | Hasil Keluaran   | Hasil Uji |
|----|------------------|---------------|------------------|-----------|
| 1  | Nama kemampuan   | Penolakan     | Muncul pesan     | Sesuai    |
|    | kosong, kemudian | karena nama   | kesalahan "Maaf, |           |
|    | mengklik tombol  | kemampuan     | semua data tidak |           |
|    | "Tambah"         | tidak boleh   | boleh kosong."   |           |
|    |                  | kosong        |                  |           |
| 2  | Mengisi nama     | Berhasil      | Berhasil         | Sesuai    |

| kemampuan dengan | menambah  | menyimpan dan |  |
|------------------|-----------|---------------|--|
| benar, kemudian  | kemampuan | menambah      |  |
| menekan tombol   |           | kemampuan     |  |
| "Tambah"         |           |               |  |

Tabel 5.11 merupakan tabel pengujian tambah kemampuan pada Aplikasi Lowongan Kerja *Online*.

# 5.12 Pengujian Ubah Kemampuan

Tabel 5.12 Tabel Pengujian Ubah Kemampuan

| No | Test Case          | Hasil Harapan    | Hasil Keluaran   | Hasil Uji |
|----|--------------------|------------------|------------------|-----------|
| 1  | Nama kemampuan     | Penolakan        | Muncul pesan     | Sesuai    |
|    | kosong, kemudian   | karena nama      | kesalahan "Maaf, |           |
|    | mengklik tombol    | kemampuan        | semua data tidak |           |
|    | "Tambah"           | tidak boleh      | boleh kosong."   |           |
|    |                    | kosong           |                  |           |
| 2  | Tidak memilih data | Penolakan        | Muncul pesan     | Sesuai    |
|    | Kemampuan yang     | karena data yang | kesalahan "Maaf, |           |
|    | diubah, menekan    | akan diubah      | semua data tidak |           |
|    | tombol "Ubah"      | tidak dipilih    | boleh kosong."   |           |
| 3  | Mengisi nama       | Berhasil         | Berhasil         | Sesuai    |
|    | kemampuan dengan   | menambah         | menyimpan dan    |           |
|    | benar, kemudian    | kemampuan        | menambah         |           |
|    | menekan tombol     |                  | kemampuan        |           |
|    | "Tambah"           |                  |                  |           |

Tabel 5.12 merupakan tabel pengujian ubah kemampuan pada Aplikasi Lowongan Kerja *Online*.

#### 5.13 Pengujian Ubah Status Request

Tabel 5.13 Tabel Ubah Status Request

| No | Test Case                    | Hasil Harapan     | Hasil Keluaran    | Hasil Uji |
|----|------------------------------|-------------------|-------------------|-----------|
| 1  | Memilih data                 | Data perusahaan   | Data perusahaan   | Sesuai    |
|    | perusahaan yang              | berhasil diterima | berhasil diterima |           |
|    | akan diubah lalu             |                   | statusnya         |           |
|    | menekan tombol               |                   |                   |           |
|    | "Terima"                     |                   |                   |           |
| 2  | Tidak memilih data           | Tidak akan        | Tidak akan        | Sesuai    |
|    | daftar <i>request</i> status | menampilkan       | menampilkan       |           |
|    |                              | data apa-apa      | data apa-apa      |           |

Tabel 5.13 merupakan tabel pengujian ubah status *request* pada Aplikasi Lowongan Kerja *Online*.

#### 5.14 Pengujian Tambah *Event*

Tabel 5.14 Tabel Pengujian Tambah Event

| No | Test Case                    | Hasil Harapan     | Hasil Keluaran   | Hasil Uji |
|----|------------------------------|-------------------|------------------|-----------|
| 1  | Judul event atau             | Penolakan         | Muncul pesan     | Sesuai    |
|    | tanggal atau isi             | karena judul      | kesalahan "Maaf, |           |
|    | kosong, kemudian             | <i>event</i> atau | semua data tidak |           |
|    | mengklik tombol              | tanggal atau isi  | boleh kosong."   |           |
|    | "Tambah"                     | tidak boleh       |                  |           |
|    |                              | kosong            |                  |           |
| 2  | Mengisi judul <i>event</i> , | Berhasil          | Berhasil         | Sesuai    |
|    | tanggal dan isi              | menambah event    | menyimpan dan    |           |
|    | dengan benar,                |                   | menambah         |           |
|    | kemudian menekan             |                   | event            |           |
|    | tombol "Tambah"              |                   |                  |           |

Tabel 5.14 merupakan tabel pengujian tambah *event* pada Aplikasi Lowongan Kerja *Online*.

# 5.15 Pengujian Tambah CV

Tabel 5.15 Tabel Pengujian Tambah CV

| No | Test Case           | Hasil Harapan      | Hasil Keluaran         | Hasil Uji |
|----|---------------------|--------------------|------------------------|-----------|
| 1  | Nama lengkap atau   | Penolakan          | Muncul pesan           | Sesuai    |
|    | telp atau alamat    | karena nama        | kesalahan              |           |
|    | atau kota atau      | lengkap atau telp  | "Maaf, semua           |           |
|    | pekerjaan yang      | atau alamat atau   | data tidak boleh       |           |
|    | diinginkan atau     | kota atau          | kosong."               |           |
|    | kewarganegaraan     | pekerjaan yang     |                        |           |
|    | atau jenis kelamin  | diinginkan atau    |                        |           |
|    | atau pengalaman     | kewarganegaraan    |                        |           |
|    | kerja atau          | atau jenis kelamin |                        |           |
|    | pendidikan formal   | atau pengalaman    |                        |           |
|    | atau pendidikan     | kerja atau         |                        |           |
|    | informal kosong,    | pendidikan formal  |                        |           |
|    | kemudian mengklik   | atau pendidikan    |                        |           |
|    | tombol "Simpan"     | informal tidak     |                        |           |
|    |                     | boleh kosong       |                        |           |
| 2  | Mengisi telp dengan | Penolakan          | Data telp tidak        | Sesuai    |
|    | huruf               | karena telp harus  | akan terisi huruf,     |           |
|    |                     | angka              | hanya bisa             |           |
|    |                     |                    | dimasukkan             |           |
|    |                     |                    | dengan angka           |           |
| 3  | Mengklik tombol     | Menambah           | Menambah               | Sesuai    |
|    | "Tambah" pada       | pendidikan formal  | pendidikan             |           |
|    | pendidikan formal   |                    | formal dan             |           |
|    |                     |                    | menampilkan            |           |
|    |                     |                    | <i>form</i> pendidikan |           |
|    |                     |                    | formal                 |           |
| 4  | Mengklik tombol     | Menambah           | Menambah               | Sesuai    |
|    | "Tambah" pada       | pendidikan         | pendidikan             |           |
|    |                     |                    |                        |           |

|   | pendidikan informal | informal         | informal dan           |        |
|---|---------------------|------------------|------------------------|--------|
|   |                     |                  | menampilkan            |        |
|   |                     |                  | <i>form</i> pendidikan |        |
|   |                     |                  | informal               |        |
| 5 | Mengklik tombol     | Menambah         | Menambah               | Sesuai |
|   | "Tambah" pada       | pengalaman kerja | pengalaman             |        |
|   | pengalaman kerja    |                  | kerja dan              |        |
|   |                     |                  | menampilkan            |        |
|   |                     |                  | form                   |        |
|   |                     |                  | pengalaman             |        |
|   |                     |                  | kerja                  |        |
| 6 | Mengisi nama        | Berhasil         | Berhasil               | Sesuai |
|   | lengkap atau telp   | menambah dan     | menyimpan dan          |        |
|   | atau alamat atau    | menyimpan cv     | menambah cv            |        |
|   | kota atau pekerjaan |                  |                        |        |
|   | yang diinginkan     |                  |                        |        |
|   | atau                |                  |                        |        |
|   | kewarganegaraan     |                  |                        |        |
|   | atau jenis kelamin  |                  |                        |        |
|   | atau pengalaman     |                  |                        |        |
|   | kerja atau          |                  |                        |        |
|   | pendidikan formal   |                  |                        |        |
|   | atau pendidikan     |                  |                        |        |
|   | informal dengan     |                  |                        |        |
|   | benar, kemudian     |                  |                        |        |
|   | menekan tombol      |                  |                        |        |
|   | "Simpan"            |                  |                        |        |

Tabel 5.15 merupakan tabel pengujian tambah cv pada Aplikasi Lowongan Kerja Online.

# 5.16 Pengujian Ubah CV

Tabel 5.16 Tabel Pengujian Ubah CV

| No | Test Case           | Hasil Harapan      | Hasil Keluaran         | Hasil Uji |
|----|---------------------|--------------------|------------------------|-----------|
| 1  | Nama lengkap atau   | Penolakan          | Muncul pesan           | Sesuai    |
|    | telp atau alamat    | karena nama        | kesalahan              |           |
|    | atau kota atau      | lengkap atau telp  | "Maaf, semua           |           |
|    | pekerjaan yang      | atau alamat atau   | data tidak boleh       |           |
|    | diinginkan atau     | kota atau          | kosong."               |           |
|    | kewarganegaraan     | pekerjaan yang     |                        |           |
|    | atau jenis kelamin  | diinginkan atau    |                        |           |
|    | atau pengalaman     | kewarganegaraan    |                        |           |
|    | kerja atau          | atau jenis kelamin |                        |           |
|    | pendidikan formal   | atau pengalaman    |                        |           |
|    | atau pendidikan     | kerja atau         |                        |           |
|    | informal kosong,    | pendidikan formal  |                        |           |
|    | kemudian mengklik   | atau pendidikan    |                        |           |
|    | tombol "Simpan"     | informal tidak     |                        |           |
|    |                     | boleh kosong       |                        |           |
| 2  | Mengisi telp dengan | Penolakan          | Data telp tidak        | Sesuai    |
|    | huruf               | karena telp harus  | akan terisi huruf,     |           |
|    |                     | angka              | hanya bisa             |           |
|    |                     |                    | dimasukkan             |           |
|    |                     |                    | dengan angka           |           |
| 3  | Mengklik tombol     | Menambah           | Menambah               | Sesuai    |
|    | "Tambah" pada       | pendidikan formal  | pendidikan             |           |
|    | pendidikan formal   |                    | formal dan             |           |
|    |                     |                    | menampilkan            |           |
|    |                     |                    | <i>form</i> pendidikan |           |
|    |                     |                    | formal                 |           |
| 4  | Mengklik tombol     | Menambah           | Menambah               | Sesuai    |
|    | "Tambah" pada       | pendidikan         | pendidikan             |           |

|   | pendidikan informal | informal         | informal dan           |        |
|---|---------------------|------------------|------------------------|--------|
|   |                     |                  | menampilkan            |        |
|   |                     |                  | <i>form</i> pendidikan |        |
|   |                     |                  | informal               |        |
| 5 | Mengklik tombol     | Menambah         | Menambah               | Sesuai |
|   | "Tambah" pada       | pengalaman kerja | pengalaman             |        |
|   | pengalaman kerja    |                  | kerja dan              |        |
|   |                     |                  | menampilkan            |        |
|   |                     |                  | form                   |        |
|   |                     |                  | pengalaman             |        |
|   |                     |                  | kerja                  |        |
| 6 | Mengisi nama        | Berhasil         | Berhasil               | Sesuai |
|   | lengkap atau telp   | mengubah dan     | menyimpan dan          |        |
|   | atau alamat atau    | menyimpan cv     | mengubah cv            |        |
|   | kota atau pekerjaan |                  |                        |        |
|   | yang diinginkan     |                  |                        |        |
|   | atau                |                  |                        |        |
|   | kewarganegaraan     |                  |                        |        |
|   | atau jenis kelamin  |                  |                        |        |
|   | atau pengalaman     |                  |                        |        |
|   | kerja atau          |                  |                        |        |
|   | pendidikan formal   |                  |                        |        |
|   | atau pendidikan     |                  |                        |        |
|   | informal dengan     |                  |                        |        |
|   | benar, kemudian     |                  |                        |        |
|   | menekan tombol      |                  |                        |        |
|   | "Simpan"            |                  |                        |        |

Tabel 5.16 merupakan tabel pengujian ubah cv pada Aplikasi Lowongan Kerja *Online*.

# 5.17 Pengujian Ubah Password Member

| Tabel 5.17 Tabel Pengujian | Ubah | Password Member |
|----------------------------|------|-----------------|
|----------------------------|------|-----------------|

| No | Test Case              | Hasil Harapan     | Hasil Keluaran         | Hasil Uji |
|----|------------------------|-------------------|------------------------|-----------|
| 1  | Kata sandi lama        | Penolakan         | Muncul pesan           | Sesuai    |
|    | atau kata sandi baru   | karena kata       | kesalahan "Maaf,       |           |
|    | atau kata sandi baru   | sandi lama atau   | semua data tidak       |           |
|    | ulang kosong,          | kata sandi baru   | boleh kosong."         |           |
|    | kemudian mengklik      | atau kata sandi   |                        |           |
|    | tombol " <i>Edit</i> " | baru ulang tidak  |                        |           |
|    |                        | boleh kosong      |                        |           |
| 2  | Mengisi kata sandi     | Penolakan         | Muncul pesan           | Sesuai    |
|    | lama salah,            | karena kata       | kesalahan              |           |
|    | kemudian mengklik      | sandi lama tidak  | " <i>Password</i> lama |           |
|    | tombol " <i>Ediť</i> " | valid             | tidak sesuai."         |           |
| 3  | Mengisi kata sandi     | Penolakan         | Muncul pesan           | Sesuai    |
|    | baru berbeda           | karena kata       | kesalahan              |           |
|    | dengan kata sandi      | sandi baru dan    | " <i>Password</i> baru |           |
|    | baru ulang             | kata sandi baru   | harus sama."           |           |
|    | kemudian mengklik      | ulang tidak sama  |                        |           |
|    | tombol " <i>Edit</i> " |                   |                        |           |
| 4  | Mengisi kata sandi     | Penolakan         | Muncul pesan           | Sesuai    |
|    | kurang dari 6          | karena kata       | kesalahan "Maaf,       |           |
|    | karakter, kemudian     | sandi harus lebih | password harus         |           |
|    | menekan tombol         | dari 6 karakter   | lebih dari 6           |           |
|    | "Ediť"                 |                   | karakter."             |           |
| 5  | Mengisi kata sandi     | Berhasil          | Berhasil               | Sesuai    |
|    | lama, kata sandi       | mengganti kata    | menyimpan kata         |           |
|    | baru, dan kata sandi   | sandi             | sandi baru.            |           |
|    | baru ulang dengan      |                   |                        |           |
|    | benar, kemudian        |                   |                        |           |
|    | menekan tombol         |                   |                        |           |

|  | Edit |  |  |
|--|------|--|--|
|--|------|--|--|

Tabel 5.17 merupakan tabel pengujian ubah *password* member pada Aplikasi Lowongan Kerja *Online*.

# 5.18 Pengujian Ubah Password Admin

Tabel 5.18 Pengujian Ubah Password Admin

| No | Test Case              | Hasil Harapan     | Hasil Keluaran         | Hasil Uji |
|----|------------------------|-------------------|------------------------|-----------|
| 1  | Kata sandi lama        | Penolakan         | Muncul pesan           | Sesuai    |
|    | atau kata sandi baru   | karena kata       | kesalahan "Maaf,       |           |
|    | atau kata sandi baru   | sandi lama atau   | semua data tidak       |           |
|    | ulang kosong,          | kata sandi baru   | boleh kosong."         |           |
|    | kemudian mengklik      | atau kata sandi   |                        |           |
|    | tombol " <i>Ediť</i> " | baru ulang tidak  |                        |           |
|    |                        | boleh kosong      |                        |           |
| 2  | Mengisi kata sandi     | Penolakan         | Muncul pesan           | Sesuai    |
|    | lama salah,            | karena kata       | kesalahan              |           |
|    | kemudian mengklik      | sandi lama tidak  | " <i>Password</i> lama |           |
|    | tombol " <i>Ediť</i> " | valid             | tidak sesuai."         |           |
| 3  | Mengisi kata sandi     | Penolakan         | Muncul pesan           | Sesuai    |
|    | baru berbeda           | karena kata       | kesalahan              |           |
|    | dengan kata sandi      | sandi baru dan    | " <i>Password</i> baru |           |
|    | baru ulang             | kata sandi baru   | harus sama."           |           |
|    | kemudian mengklik      | ulang tidak sama  |                        |           |
|    | tombol " <i>Edit</i> " |                   |                        |           |
| 4  | Mengisi kata sandi     | Penolakan         | Muncul pesan           | Sesuai    |
|    | kurang dari 6          | karena kata       | kesalahan "Maaf,       |           |
|    | karakter, kemudian     | sandi harus lebih | password harus         |           |
|    | menekan tombol         | dari 6 karakter   | lebih dari 6           |           |
|    | "Ediť                  |                   | karakter."             |           |
| 5  | Mengisi kata sandi     | Berhasil          | Berhasil               | Sesuai    |
|    | lama, kata sandi       | mengganti kata    | menyimpan kata         |           |

| baru, dan kata sandi | sandi | sandi baru. |  |
|----------------------|-------|-------------|--|
| baru ulang dengan    |       |             |  |
| benar, kemudian      |       |             |  |
| menekan tombol       |       |             |  |
| "Ediť"               |       |             |  |
|                      |       |             |  |

Tabel 5.18 merupakan tabel pengujian ubah *password* admin pada Aplikasi Lowongan Kerja *Online*.

# 5.19 Pengujian Lihat Lowongan Detail

Tabel 5.19 Tabel Pengujian Lihat Lowongan Detail

| No | Test Case           | Hasil Harapan   | Hasil Keluaran   | Hasil Uji |
|----|---------------------|-----------------|------------------|-----------|
| 1  | Mengklik lowongan   | Menampilkan     | Menampilkan      | Sesuai    |
|    | pekerjaan tetapi    | lowongan        | lowongan dan     |           |
|    | pengguna belum      | spesifik        | diberi pesan     |           |
|    | masuk               |                 | dibawah "Haraf   |           |
|    |                     |                 | masuk dahulu ke  |           |
|    |                     |                 | dalam sistem."   |           |
| 2  | Mengklik lowongan   | Penolakan       | Muncul pesan     | Sesuai    |
|    | pekerjaan sudah     | karena sudah    | kesalahan "Anda  |           |
|    | masuk tetapi sudah  | melamar         | sudah pernah     |           |
|    | melamar lalu        |                 | melamar."        |           |
|    | mengklik "Melamar   |                 |                  |           |
|    | Sekarang"           |                 |                  |           |
| 3  | Mengklik lowongan   | Menampilkan     | Menampilkan      | Sesuai    |
|    | pekerjaan sudah     | form lamaran    | form lamaran     |           |
|    | masuk lalu mengklik |                 |                  |           |
|    | "Melamar Sekarang"  |                 |                  |           |
| 4  | Mengklik lowongan   | Penolakan       | Muncul pesan     | Sesuai    |
|    | pekerjaan sudah     | karena lowongan | kesalahan        |           |
|    | masuk tetapi        | tersebut sudah  | "Lowongan ini    |           |
|    | lowongan tersebut   | berakhir        | sudah berakhir." |           |

| sudah berakhir lalu |  |  |
|---------------------|--|--|
| mengklik "Melamar   |  |  |
| Sekarang"           |  |  |

Tabel 5.19 merupakan tabel pengujian lihat lowongan *detail* pada Aplikasi Lowongan Kerja *Online*.

### 5.20 Pengujian Melamar

| No | Test Case           | Hasil Harapan    | Hasil Keluaran   | Hasil Uji |
|----|---------------------|------------------|------------------|-----------|
| 1  | Judul lamaran atau  | Penolakan        | Muncul pesan     | Sesuai    |
|    | isi lamaran kosong, | karena judul     | kesalahan "Maaf, |           |
|    | kemudian mengklik   | lamaran atau isi | semua data tidak |           |
|    | tombol "Melamar"    | lamaran tidak    | boleh kosong."   |           |
|    |                     | boleh kosong     |                  |           |
| 2  | Memencet "Ctrl + V" | Penolakan        | Data pada isi    | Sesuai    |
|    | pada isi lamaran    | karena tidak     | lamaran tidak    |           |
|    |                     | dapat mentempel  | akan terisi      |           |
| 3  | Memencet Klik       | Penolakan        | Tidak akan       | Sesuai    |
|    | kanan pada isi      | karena tidak     | muncul menu      |           |
|    | lamaran             | dapat melakukan  | pada isi lamaran |           |
|    |                     | mentempel atau   |                  |           |
|    |                     | mensalin         |                  |           |
| 4  | Mengisi judul       | Berhasil melamar | Berhasil         | Sesuai    |
|    | lamaran dan isi     | pekerjaan        | menyimpan dan    |           |
|    | lamaran dengan      |                  | menambah         |           |
|    | benar, kemudian     |                  | lamaran          |           |
|    | mengklik tombol     |                  | pekerjaan        |           |
|    | "Melamar"           |                  |                  |           |

Tabel 5.20 merupakan tabel pengujian melamar pada Aplikasi Lowongan Kerja Online.

### 5.21 Pengujian Tambah Lowongan

Tabel 5.21 Tabel Pengujian Tambah Lowongan

| No | Test Case             | Hasil Harapan   | Hasil Keluaran   | Hasil Uji |
|----|-----------------------|-----------------|------------------|-----------|
| 1  | Judul lowongan        | Penolakan       | Muncul pesan     | Sesuai    |
|    | atau pekerjaan atau   | karena judul    | kesalahan "Maaf, |           |
|    | kota atau gaji atau   | lowongan atau   | semua data tidak |           |
|    | pengalaman kerja      | pekerjaan atau  | boleh kosong."   |           |
|    | atau deskripsi atau   | kota atau gaji  |                  |           |
|    | berlaku sampai        | atau pengalaman |                  |           |
|    | kosong, kemudian      | kerja atau      |                  |           |
|    | mengklik tombol       | deskripsi atau  |                  |           |
|    | "Tambah"              | berlaku sampai  |                  |           |
|    |                       | tidak boleh     |                  |           |
|    |                       | kosong          |                  |           |
| 2  | Memencet "Ctrl + V"   | Penolakan       | Data pada        | Sesuai    |
|    | pada deskripsi        | karena tidak    | deskripsi tidak  |           |
|    |                       | dapat mentempel | akan terisi      |           |
| 3  | Memencet Klik         | Penolakan       | Tidak akan       | Sesuai    |
|    | kanan pada            | karena tidak    | muncul menu      |           |
|    | deskripsi             | dapat melakukan | pada deskripsi   |           |
|    |                       | mentempel atau  |                  |           |
|    |                       | mensalin        |                  |           |
| 4  | Mengisi judul         | Berhasil        | Berhasil         | Sesuai    |
|    | lowongan,             | menambah dan    | menyimpan dan    |           |
|    | pekerjaan, kota,      | menyimpan       | menambah         |           |
|    | gaji, pengalaman      | lowongan        | lowongan         |           |
|    | kerja, deskripsi, dan | pekerjaan baru  | pekerjaan baru   |           |
|    | berlaku sampai        |                 |                  |           |
|    | dengan benar,         |                 |                  |           |
|    | kemudian mengklik     |                 |                  |           |
|    | tombol "Tambah"       |                 |                  |           |

Tabel 5.21 merupakan tabel pengujian tambah lowongan pada Aplikasi Lowongan Kerja *Online*.

#### 5.22 Pengujian Tambah Wawancara

Tabel 5.22 Tabel Pengujian Tambah Wawancara

| No | Test Case         | Hasil Harapan   | Hasil Keluaran   | Hasil Uji |
|----|-------------------|-----------------|------------------|-----------|
| 1  | Tanggal wawancara | Penolakan       | Muncul pesan     | Sesuai    |
|    | atau jam          | karena tanggal  | kesalahan "Maaf, |           |
|    | wawancara atau    | wawancara atau  | semua data tidak |           |
|    | tempat wawancara  | jam wawancara   | boleh kosong."   |           |
|    | kosong, kemudian  | atau tempat     |                  |           |
|    | mengklik tombol   | wawancara tidak |                  |           |
|    | "Kirim"           | boleh kosong    |                  |           |
| 2  | Mengisi tanggal   | Berhasil        | Berhasil         | Sesuai    |
|    | wawancara, jam    | menambah dan    | menyimpan dan    |           |
|    | wawancara dan     | menyimpan       | menambah         |           |
|    | tempat wawancara  | wawancara       | wawancara        |           |
|    | dengan benar,     |                 |                  |           |
|    | kemudian mengklik |                 |                  |           |
|    | tombol "Tambah"   |                 |                  |           |

Tabel 5.22 merupakan tabel pengujian tambah wawancara pada Aplikasi Lowongan Kerja *Online*.

#### 5.23 Pengujian Tambah Status Paket

Tabel 5.23 Tabel Pengujian Tambah Status Paket

| No | Test Case           | Hasil Harapan  | Hasil Keluaran   | Hasil Uji |
|----|---------------------|----------------|------------------|-----------|
| 1  | Paket atau bukti    | Penolakan      | Muncul pesan     | Sesuai    |
|    | transfer kosong,    | karena paket   | kesalahan "Maaf, |           |
|    | kemudian mengklik   | atau bukti     | semua data tidak |           |
|    | tombol "Perpanjang" | transfer tidak | boleh kosong."   |           |
|    |                     | boleh kosong   |                  |           |

| 2 | Mengisi paket dan | Berhasil     | Berhasil      | Sesuai |
|---|-------------------|--------------|---------------|--------|
|   | mengupload bukti  | menambah     | menyimpan dan |        |
|   | transfer dengan   | status paket | menambah      |        |
|   | benar, kemudian   | perusahaan   | status paket  |        |
|   | mengklik tombol   |              | perusahaan    |        |
|   | "Perpanjang"      |              |               |        |

Tabel 5.23 merupakan tabel pengujian tambah status paket pada Aplikasi Lowongan Kerja *Online*.

#### 5.24 Pengujian Ubah Password Perusahaan

Tabel 5.24 Tabel Pengujian Ubah Password Perusahaan

| No | Test Case            | Hasil Harapan    | Hasil Keluaran         | Hasil Uji |
|----|----------------------|------------------|------------------------|-----------|
| 1  | Kata sandi lama      | Penolakan        | Muncul pesan           | Sesuai    |
|    | atau kata sandi baru | karena kata      | kesalahan "Maaf,       |           |
|    | atau kata sandi baru | sandi lama atau  | semua data tidak       |           |
|    | ulang kosong,        | kata sandi baru  | boleh kosong."         |           |
|    | kemudian mengklik    | atau kata sandi  |                        |           |
|    | tombol "Ubah"        | baru ulang tidak |                        |           |
|    |                      | boleh kosong     |                        |           |
| 2  | Mengisi kata sandi   | Penolakan        | Muncul pesan           | Sesuai    |
|    | lama salah,          | karena kata      | kesalahan              |           |
|    | kemudian mengklik    | sandi lama tidak | " <i>Password</i> lama |           |
|    | tombol "Ubah"        | valid            | tidak sesuai."         |           |
| 3  | Mengisi kata sandi   | Penolakan        | Muncul pesan           | Sesuai    |
|    | baru berbeda         | karena kata      | kesalahan              |           |
|    | dengan kata sandi    | sandi baru dan   | " <i>Password</i> baru |           |
|    | baru ulang           | kata sandi baru  | harus sama."           |           |
|    | kemudian mengklik    | ulang tidak sama |                        |           |
|    | tombol "Ubah"        |                  |                        |           |
| 4  | Mengisi kata sandi   | Penolakan        | Muncul pesan           | Sesuai    |
|    | kurang dari 6        | karena kata      | kesalahan "Maaf,       |           |

|   | karakter, kemudian   | sandi harus lebih | password harus  |        |
|---|----------------------|-------------------|-----------------|--------|
|   | menekan tombol       | dari 6 karakter   | lebih dari 6    |        |
|   | "Ubah"               |                   | karakter."      |        |
| 5 | Mengisi kata sandi   | Berhasil          | Berhasil        | Sesuai |
|   | lama, kata sandi     | mengganti kata    | menyimpan kata  |        |
|   | baru, dan kata sandi | sandi             | sandi baru.     |        |
|   | baru ulang dengan    |                   |                 |        |
|   | benar, kemudian      |                   |                 |        |
|   | menekan tombol       |                   |                 |        |
|   | "Ubah"               |                   |                 |        |
| 5 | Mengklik tombol      | Kembali ke        | Kembali ke      | Sesuai |
|   | "Kembali"            | dalam             | dalam           |        |
|   |                      | pengaturan akun   | pengaturan akun |        |

Tabel 5.24 merupakan tabel pengujian ubah *password* perusahaan pada Aplikasi Lowongan Kerja *Online*.

# 5.25 Pengujian Ubah Status Lamaran

Tabel 5.25 Tabel Pengujian Ubah Status Lamaran

| No | Test Case        | Hasil Harapan  | Hasil Keluaran    | Hasil Uji |
|----|------------------|----------------|-------------------|-----------|
| 1  | Mengklik status  | Menampilkan    | Menampilkan       | Sesuai    |
|    | lamaran "Lakukan | form tambah    | form tambah       |           |
|    | wawancara"       | wawancara      | wawancara         |           |
| 2  | Mengklik status  | Menerima hasil | Menampilkan       | Sesuai    |
|    | lamaran "Terima" | lamaran        | pesan apakah      |           |
|    |                  |                | yakin untuk       |           |
|    |                  |                | diterima, jika ya |           |
|    |                  |                | maka akan         |           |
|    |                  |                | diterima jika     |           |
|    |                  |                | tidak akan        |           |
|    |                  |                | kembali ke        |           |
|    |                  |                | status lamaran    |           |

| 3 | Mengklik status | Menolak hasil | Menampilkan        | Sesuai |
|---|-----------------|---------------|--------------------|--------|
|   | lamaran "Tolak" | lamaran       | pesan apakah       |        |
|   |                 |               | yakin untuk        |        |
|   |                 |               | ditolak, jika ya   |        |
|   |                 |               | maka akan          |        |
|   |                 |               | ditolak jika tidak |        |
|   |                 |               | akan kembali ke    |        |
|   |                 |               | status lamaran     |        |

Tabel 5.25 merupakan tabel pengujian ubah status lamaran pada Aplikasi Lowongan Kerja *Online*.

#### 5.26 Pengujian Ubah Akun Perusahaan

Tabel 5.26 Tabel Pengujian Ubah Akun Perusahaan

| No | Test Case           | Hasil Harapan     | Hasil Keluaran   | Hasil Uji |
|----|---------------------|-------------------|------------------|-----------|
| 1  | Nama perusahaan     | Penolakan         | Muncul pesan     | Sesuai    |
|    | atau alamat         | karena nama       | kesalahan "Maaf, |           |
|    | perusahaan atau     | perusahaan atau   | semua data tidak |           |
|    | telp perusahaan     | alamat            | boleh kosong."   |           |
|    | atau fax perusahaan | perusahaan atau   |                  |           |
|    | atau website        | telp perusahaan   |                  |           |
|    | perusahaan atau     | atau fax          |                  |           |
|    | logo kosong,        | perusahaan atau   |                  |           |
|    | kemudian mengklik   | website atau logo |                  |           |
|    | tombol "Simpan"     | perusahaan        |                  |           |
|    |                     | tidak boleh       |                  |           |
|    |                     | kosong            |                  |           |
| 2  | Mengisi email yang  | Penolakan         | Muncul pesan     | Sesuai    |
|    | salah, kemudian     | karena email      | kesalahan "Email |           |
|    | mengklik tombol     | tidak valid       | tidak valid."    |           |
|    | "Simpan"            |                   |                  |           |
| 3  | Mengisi telp        | Penolakan         | Data telp        | Sesuai    |

|   | perusahaan dan fax | karena telp     | perusahaan dan    |        |
|---|--------------------|-----------------|-------------------|--------|
|   | perusahaan dengan  | perusahaan dan  | fax perusahaan    |        |
|   | huruf              | fax perusahaan  | tidak akan terisi |        |
|   |                    | harus angka     | huruf, hanya bisa |        |
|   |                    |                 | dimasukkan        |        |
|   |                    |                 | dengan angka      |        |
| 4 | Mengisi nama       | Berhasil        | Berhasil          | Sesuai |
|   | perusahaan, alamat | mengubah dan    | mengubah dan      |        |
|   | perusahaan, telp   | menyimpan akun  | menyimpan akun    |        |
|   | perusahaan, fax    | perusahaan      | perusahaan        |        |
|   | perusahaan, logo   |                 |                   |        |
|   | dan website dengan |                 |                   |        |
|   | benar, kemudian    |                 |                   |        |
|   | mengklik tombol    |                 |                   |        |
|   | "Simpan"           |                 |                   |        |
| 5 | Mengklik tombol    | Kembali ke      | Kembali ke        | Sesuai |
|   | "Kembali"          | dalam           | dalam             |        |
|   |                    | pengaturan akun | pengaturan akun   |        |
|   |                    |                 |                   |        |

Tabel 5.26 merupakan tabel pengujian ubah akun perusahaan pada Aplikasi Lowongan Kerja *Online*.